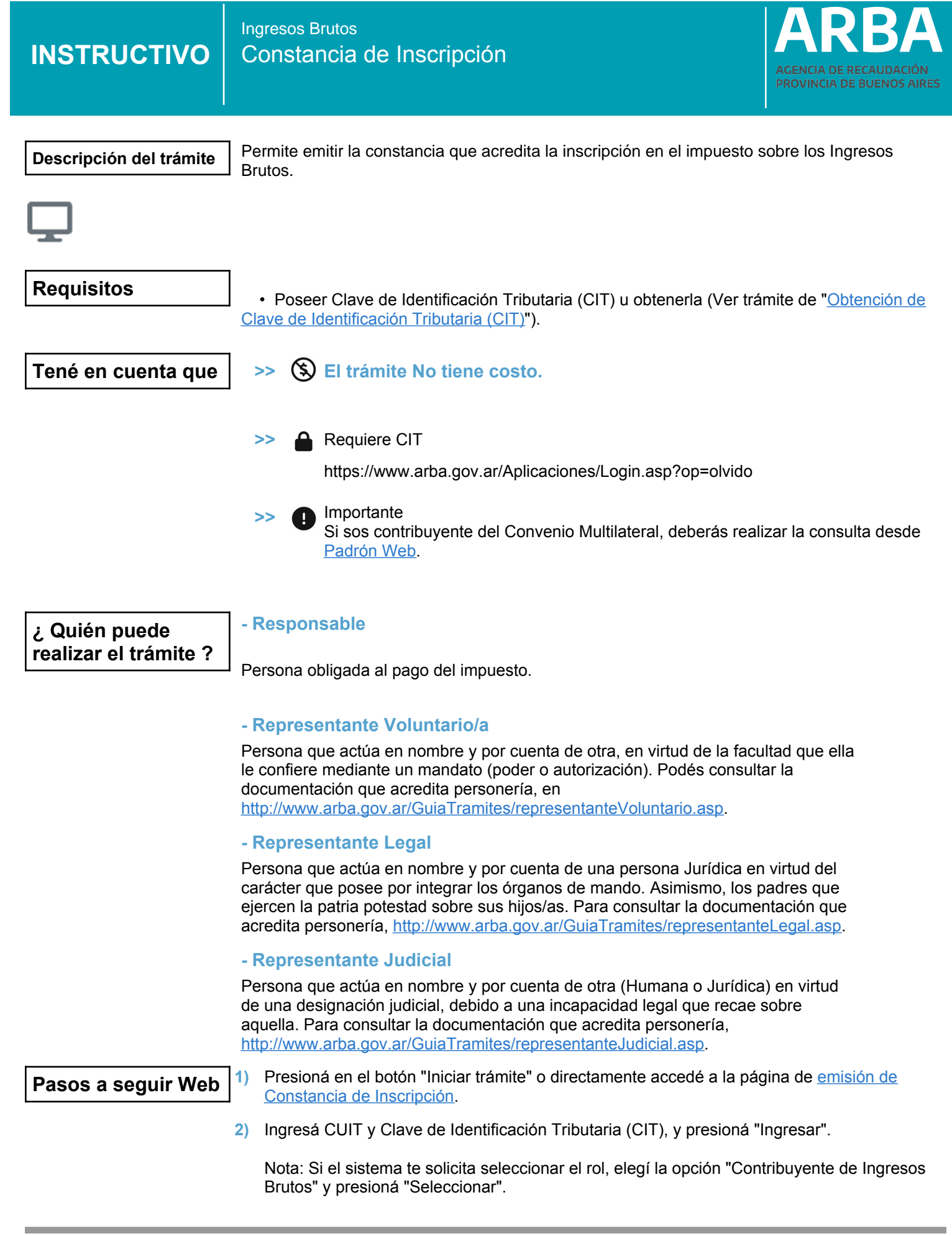

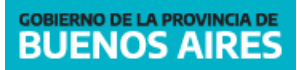

- 3) En la opción del menú seleccioná "Solicitar Constancia de IB".
- 4) Se mostrarán los datos de la persona contribuyente. Seleccioná "Imprimir" para abrir el documento.